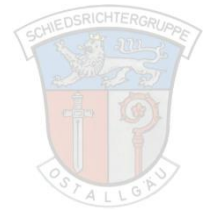

## Meldung mit dem ESB - Hochladen und Versand

Die Meldung wird im aktuellen Meldungsformular des BFV erfasst. Dies findet ihr auf <u>www.sr-oal.de</u> im Bereich Downloads.

Nach dem Ausfüllen muss das Meldungsformular als PDF-Datei gespeichert werden. Hierzu wählt ihr beim Speichern den Dateityp PDF aus.

| Speichern unter                                                                                                    |                                                                                                    |                |                                     |                   |           | x        |
|----------------------------------------------------------------------------------------------------|----------------------------------------------------------------------------------------------------|----------------|-------------------------------------|-------------------|-----------|----------|
| G V Bibliotheken > Musi                                                                                                    | k ▶                                                                                                    |                | <b>▼ </b> <sup>4</sup> <del>9</del> | Musik durchsucher | 1         | ٩        |
| Organisieren 🔻 Neuer Ordner                                                                                                    |                                                                                                    |                |                                     |                   |           | 0        |
| ▲ ☆ Favoriten                                                                                                    | Bibliothek "Musik"<br>Hierzu gehören: 2 Orte                                                                                 |                |                                     | Anordnen nach:    | Ordner 🔻  |          |
| Deskup     Downloads     Dropbox     Zuletzt besucht     Sicloud-Fotos      Dateiname: Meldung zum ESE     Dateitum: DEF (* ndf) | Name Mitwirkende Inter Beispielmusik i Tunes hochladen und Versand.pdf                                                       | Album Tit      | Titel                               |                   |           | •        |
| Autoren: Ingo Weber<br>Optimieren für:   Standard<br>(Onlineverd<br>ng und Dr.<br>Minimale O<br>(Onlineverd<br>ng)               | Markierungen: Markierung hinzafügen<br>offentlichu<br>(cken) I Datei nach dem<br>iröße Veröffentlichen öffner<br>offentlichu | Titel: Titel h | inzufügen                           |                   |           |          |
| Ordner ausblenden                                                                                                    |                                                                                                    | Too            | ols 🔻                               | Speichern         | Abbrecher | <b>ו</b> |

Das Hochladen der Meldung funktioniert im ESB unter *"Dokumente"*. Hier klickt ihr auf *"Durchsuchen"* und wählt die Datei auf eurem PC aus. Anschließend eine *"Bezeichnung"* eingeben (z.B. FaD + Spielername) und auf *"Datei hochladen"* klicken.

| Aufstellung S    | pielverlauf Torschützen | Vorkommnisse  | Dokumente |  |                 |
|------------------|-------------------------|---------------|-----------|--|-----------------|
| Aktuelle Auswahl |                         |               |           |  |                 |
| Spieltag - Datum | : 215.08.2016 (Montag)  | Begegnung:    |           |  |                 |
| Freigabestatus:  | Prüferfreigabe          | Stadion - Ort | :         |  |                 |
|                  |                         |               |           |  |                 |
| Dokumente        |                         |               |           |  |                 |
| Datei:           | Durchsuchen Keine Datei | ausgewählt.   |           |  |                 |
| Bezeichnung:     |                         |               |           |  |                 |
| Kategorie:       | Sonderbericht 💌         |               |           |  |                 |
|                  |                         |               |           |  |                 |
|                  |                         |               |           |  | Datei hochladen |

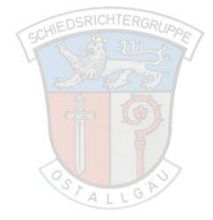

Wenn die Meldung erfolgreich hochgeladen wurde, könnt ihr diese unter *"Gespeicherte Dateien als Anhang wählen"* sehen.

Um die Meldung aus dem ESB versenden zu können, müssen zuerst die Empfänger per Haken ausgewählt werden. (Staffelleiter, Sportrichter und der betroffene Verein)

Anschließend muss auch die dazugehörige Meldung per Haken ausgewählt werden.

Nach dem Setzen der Haken wird per Klick auf "Versenden" die Meldung verschickt.

| Versand Sonderberichte                 |                                                                               |             |               |                            |                        |  |
|----------------------------------------|-------------------------------------------------------------------------------|-------------|---------------|----------------------------|------------------------|--|
| Empfänger:                             | 🗹 Staffelleiter 🗹 Sportrichter 🗹 Heimverein 🔲 Gastverein                      |             |               |                            |                        |  |
| Betreff:                               | Spiel anerkann                                                                |             |               |                            |                        |  |
| Inhalt:                                | Sehr geehrte Damen und Herren,                                                |             |               |                            |                        |  |
|                                        | für das unten angegebene Spiel wurde ein Sonderbericht erfasst, siehe Anhang. |             |               |                            |                        |  |
|                                        | Spieldaten:                                                                   |             |               |                            |                        |  |
|                                        | 15.08.2016 17:00                                                              |             | _             |                            |                        |  |
|                                        | Heimmannschaft:                                                               |             |               |                            | -                      |  |
|                                        | Gastmannschaft:                                                               |             |               |                            |                        |  |
| Gespeicherte Dateien als Anhang wählen |                                                                               |             |               |                            |                        |  |
| Dateir                                 | name                                                                          | Bezeichnung | Kategorie:    | Benutzer                   | Zeitpunkt              |  |
|                                        |                                                                               |             | Sonderbericht | Weber, Ingo (sr_8315_0386) | 15.08.2016<br>20:42:58 |  |
| · · · · ·                              |                                                                               |             |               |                            |                        |  |
| Zurück                                 |                                                                               |             |               |                            | Versenden              |  |
| Zuruck                                 |                                                                               |             |               |                            | versenden              |  |